## راهنمای تصویری خدمت اجاره زمین و مستحدثات

سامانه خدمات الکترونیک شرکت خدمات هوایی و منطقه وِیژه اقتصادی پیام به گونه طراحی و پیاده سازی شده است که به ساده ترین روش ممکن و کوتاه ترین زمان خدمات مورد درخواست متقاضیان محترم را فراهم آورد . در این فایل راهنما مراحل درخواست خدمات هوانوردی و فرودگاهی را در چند مرحل ساده شرح خواهیم داد :

مرحله اول : ورود به صفحه خدمات هوانوردی و فرود گاهی از طریق وب سایت اطلاع رسانی شرکت به آدرس : payamaviation.ir

مرحله دوم : از قسمت خدمات منطقه ویژه اقتصادی خدمت اجاره زمین و مستحدثات را انتخاب نمایید

| (در کاه دولت الکترونیک)<br>مسرکت خدمات موایی و منظه ویژه اقتصادی پیام                          |
|------------------------------------------------------------------------------------------------|
| صفحه اصلی ∨ شناسه خدمات الکترونیک √خدمات الکترونیک انتقادات و پیشنهادات درباره ما ورود کاربران |
| اجاره زمين و مستحدثات                                                                          |
| صدور پروانه سرمایه گذاری (جواز تاسیس)<br>صدور پروانه احداث بنا                                 |
| صدور مجوز پایان کار                                                                            |
| صدور پروانه بهره برداری<br>صدور مجوز فعالیت                                                    |
|                                                                                                |

مرحله سوم : شرایط و مقررات اولیه را مشاهده نموده و در صورت تایید موافقت نامه پس از زدن تیک موافق هستم روی دکمه بعدی کلیک نمایید .

| مرحله ۴<br>مشاهده اجمالی اطلاعات                                                                                                    | مرحله ۳<br>ثبت مشخصات اختصاصی                                                                  | مرحله ۲<br>ثبت مشخصات عمومی                                            | مرحله ۱<br>شرایط و مقررات                                                            |
|----------------------------------------------------------------------------------------------------|------------------------------------------------------------------------------------------------|------------------------------------------------------------------------|--------------------------------------------------------------------------------------|
|                                                                                                    | ىادى پيام                                                                                      | ت اجاره زمین و مستحدثات در منطقه ویژه اقتص                             | شرایط و مقررات عمومی ثبت درخواست خدم                                                 |
|                                                                                                    |                                                                                                | ا را کلیلک کنید .                                                      | ۱- جهت مشاهده روند گردش درخواست اینج                                                 |
| بی، صنایع ماشین سازی، صنایع غذایی،                                                                                                    | وزه IT و ICT، صنایع الکترونیک، صنایع دارو،                                                     | ر منطقه ویژه اقتصادی پیام: صنایع مرتبط با حر<br>مع های آموزشی و پژوهشی | ۲- اولویت های سرمایه گذاری قابل پذیرش د<br>پایانه های صادراتی، صنایع چاپ و نشر، مجتم |
| ۳- کلیه صنایع غیرالاینده موسوم به سبز که هیچگونه الایندگی زیست محیطی نداشته باشند، تا رده ۳ رده بندی صنایع از نظر محیط زیست می توانند در این منطقه فعالیت نمایند.                     |                                                                                                |                                                                        |                                                                                      |
| ۴- متقاضی مشمول قانون منع مداخله کارکنان دولت مصوب سال ۱۳۳۷ نمی باشد.                                                                                                    |                                                                                                |                                                                        |                                                                                      |
|                                                                                                    | ۵- واگذاری اراضی به صورت اجاره ۲۵ ساله و واگذاری سوله به صورت اجاره یک تا سه ساله می باشد.     |                                                                        |                                                                                      |
| , باشد                                                                                                    | ماید و مبلغ اجاره بها به مدت سه سال ثابت می                                                    | ارزش زمین را به عنوان اجاره سالیانه پرداخت ن                           | ۶- سرمایه گذار موظف است معادل ۱۰درصد                                                 |
| شود                                                                                                    | بانی توسط منطقه ویژه اقتصادی پیا <mark>م ص</mark> ادر می                                       | بهره برداری،مجوز احداث بنا و پایان کار ساختم                           | ۷- مجوز سرمایه گذاری(جواز تاسیس)،پروانه                                              |
| ، گذاران دیگر می باشد                                                                                                    | طقه ویژه اقتصادی پیام قابل واگذاری به سرمایه                                                   | ایه گذاران احداث می ش <mark>و</mark> د درصورت موافقت منا               | ۸- کلیه مستحدثات ساختمانی که توسط سرم                                                |
|                                                                                                    |                                                                                                | گذاری عبارت است از:                                                    | ۹- مدارک مورد نیاز جهت درخواست سرمایه                                                |
|                                                                                                    | تو <mark>جیهی</mark> شامل خلاصه طرح)                                                           | مایه گذاری با مهر و امضاء متقاضی و فایل طرح                            | ۱-۹ ارائه طرح توجیهی (نمونه پرسشنامه سره                                             |
|                                                                                                    |                                                                                                | بارگذاری گردد                                                          | ۲-۹ مدارک متقاضی که می بایست در سامانه                                               |
| ن مالی ۶ ماه آخر شرکت)                                                                                                    | رت ملی و یا پاسپورت اعضای هیئت مدیره،گردن                                                      | ین روزنامه رسمی،گواهی کداقتصادی، تصویر کا                              | ۱-۲-۱ برای متقاضیان حقوقی:(اساسنامه،آخر                                              |
|                                                                                                    | ۲-۲-۹ برای متقاضیان حقیقی: تصویر کارت ملی و یا پاسپورت، گردش مالی ۶ ماه آخر متقاضی با مهر بانک |                                                                        |                                                                                      |
|                                                                                                    | <b>برای دانلو</b> د فایل ضوابط ساخت و ساز در منطقه ویژه اقتصادی پیام <b>کیلک کنید</b> .        |                                                                        |                                                                                      |
|                                                                                                    | <b>برای دانلود ضوابط و مقررات پهنه انبار و لجستیک کلیک کنید .</b>                              |                                                                        |                                                                                      |
| شماره تماس ۲۰۳۲۲۶۶۰۱۱ الی ۱۵ با داخلی ۲۲۱ و شماره مستقیم ۰۲۶۳۳۲۶۶۱۸۱ جهت هر گونه سوال در مورد مراحل انجام کار ، یا بروز هر گونه مشکلی در سامانه در اختیار<br>متقاضیان گرامی می باشد . |                                                                                                |                                                                        |                                                                                      |
| 🔤 موافق هستم                                                                                                    |                                                                                                |                                                                        |                                                                                      |
| تاييد نهايي                                                                                                    |                                                                                                |                                                                        | قبلى يىدى                                                                            |

مرحله چهارم : در این مرحله اطلاعات فردی و یا حقوقی خود را وارد نمایید .

- \* موارد ستاره دار الزامی می باشند.
- \* حجم فایلهای پیوست در این مرحله می بایست زیر 300KB باشد
- \* در وارد نمودن اطلاعات به خصوص شماره موبایل و ایمیل دقت فرمایید کد پیگیری درخواست از طریق پیام کوتاه و
   ایمیل به آدرس هایی که در این مرحله وارد می نمایید ارسال خواهد شد.

| مرحله ۴<br>مشاهده اجمالی اطلاعات | مرحله ۳<br>ثبت مشخصات اختصاصی                                 | مرحله ۲<br>ثبت مشخصات عمومی                | مرحله ۱<br>شرایط و مقررات                  |
|----------------------------------|---------------------------------------------------------------|--------------------------------------------|--------------------------------------------|
|                                  | • نام خانوادگی :<br>• نام خانوادگی :                          | لام                                        | • ئام :                                    |
|                                  | <ul> <li>کد ملی :</li> <li>کد ملی اید ۱۰ رقم باشد</li> </ul>  | نام بدر                                    | • نام پدر :                                |
|                                  | • محل مدور : مجل صدور                                         | شماره شناسنامه                             | • شماره شناسنامه :                         |
| 5                                | <b>ە نشانى محل سكونت :</b> تشانى محل سكوت                     | بست الكترونيک                              | <ul> <li>پست الکترونيک :</li> </ul>        |
|                                  |                                                               |                                            |                                            |
| شماره همراه<br>۲۰۵۵۵۵۰           | <ul> <li>شماره همراه :</li> <li>ممورت نمونه : XXXX</li> </ul> | شمارہ تماس ثابت<br>ہ هراہ کد شہر وارد کنید | • شماره تماس ثابت :                        |
| ى                                | کد اتباع خارجی: کد اتباع خارج                                 | فاكس                                       | 🔹 فاكس :                                   |
|                                  |                                                               | ه همراه کد شهر وارد کنید                   | 1                                          |
| ڭ انتخاب فايل                    | ، تصویر کارت ملی :                                            | ٹ انتخاب فایل<br>قط صفحه اول               | • تصوي <mark>ر</mark> شناسنامه / پاسپورت : |
| تاييد نهايي                      |                                                               |                                            | قبلی بسی                                   |

مرحله پنجم : اطلاعات خدمتی را که قصد دارید این شرکت به شما ارائه دهد را در این مرحله وارد نمایید .

| مرحله ۴<br>مشاهده اجمالی اطلاعات | ۲<br>فتصاصی                              | مرحله <sup>۲</sup><br>ثبت مشخصات ا- | مرحله ۲<br>ثبت مشخصات عمومی                   | مرحله ۱<br>شرایط و مقررات                       |
|----------------------------------|------------------------------------------|-------------------------------------|-----------------------------------------------|-------------------------------------------------|
|                                  | شرح درخواست                              | • شرح درخواست :                     | ینوان طرح پیشنهادی                            | <ul> <li>عنوان طرح پیشنهادی :</li> </ul>        |
| یه گذاری ریالی                   | میزان کل سرما                            | ه میزان کل سرمایه گذاری ریالی :     | دت زمان ساخت                                  | • مدت زمان ساخت :                               |
| ، ها بابت زمین                   | بر <mark>حب ریال</mark><br>هزینه زیرساخت | • هزينه زيرساخت ها بابت زمين :      | یب باه<br>پزان سرمایه گذاری ثابت              | یر ح<br>میزان سرمایه گذاری ثابت :<br>۵          |
| وماشين آلات                      | بر حبب ریال<br>هزینه تجهیزات             | • هزينه تجهيزات وماشين آلات :       | <del>سر ریال</del><br>نزینه ساختمان و تأسیسات | ير ح<br>ه هزينه ساختمان و تأسيسات : ال          |
| معادل ریالی                      | بر حسب ریال<br>میتای محاسبه              | مینای محاسبه معادل ریالی :          | سب ریال<br>رح مختصر فرآیتد تولید و خدمات      | بر ح<br>شرح مختصر فرایند تولید و ث<br>خدمات :   |
| ڭ انتخاب فايل                    |                                          | • فرم طرح توجيهي :                  |                                               |                                                 |
| ڻ انتخاب قايل                    |                                          | • فرم پرسشنامه سرمایه گذاری :       | <b>.</b>                                      |                                                 |
|                                  | میزان اشتغ <mark>ال</mark>               | • ميزان اشتغال :                    | ♦ BP-۴<br>ت از فرم ها و مدارک                 | <ul> <li>ناحیه انتخابی</li> <li>دریا</li> </ul> |
| وليد                             | میزان اشتغال ت                           | • ميزان اشتغال توليد :              |                                               |                                                 |
|                                  |                                          |                                     | یزان اشتغال پشتیبانی                          | <ul> <li>میزان اشتغال پشتیبانی :</li> </ul>     |
| تاييد تهايي                      |                                          |                                     |                                               | قبلی بندی                                       |

مرحله ششم : اطلاعات که تا این مرحله وارد نموده اید به طور خلاصه در این مرحله نمایش داده می شود . در صورتی که از صحت اطلاعات اطمینان دارد سوال امنیتی پایین صفحه را پاسخ داده و دکمه تایید نهایی را کلیک کنید .

| موحله ۴<br>موجله ۴<br>ليت مشاهده اجمالي اطلاعات | مرحله ۲<br>مرابط و مقررات کیت متخصات عموس                              |
|-------------------------------------------------|------------------------------------------------------------------------|
| نام                                             | pi                                                                     |
| نام خلولاگى                                     | نام خانوادگی                                                           |
| تا <u>ريح</u>                                   | 34 K                                                                   |
| 1 777 ΔΡΥΔ.9                                    | کد ملی                                                                 |
| 17880                                           | شماره شناستامه                                                         |
| محل مندور                                       | محل ستبوز                                                              |
| eorg@pasc.ir                                    | يست الكترونيک                                                          |
| تشاقى محل سكونت                                 | نشقي محل سكونت                                                         |
|                                                 | شماره تعانن ثابت                                                       |
| 4 Q.) Y                                         | شماره همراه                                                            |
| . *>****                                        | قاكى                                                                   |
|                                                 | کد اتباع خارجی                                                         |
| مثال عنوان طر <u>ع سا</u> نتهادی                | عنوان طرح يستنهادى                                                     |
| 14                                              | مدت زمان ساخت                                                          |
| Appropriate                                     | میزان کل سرمایه گذاری ریانی                                            |
| Arge (1940)                                     | میزان سرمایه گذاری ثابت                                                |
| $\lambda_{1} \cdots \lambda_{n} \cdots$         | هزينه زيرساخت ها يابت زمين                                             |
| Sugar                                           | هزينه ساختمان و تأسيسات                                                |
| λ <sub>1</sub> ,                                | هزينه تجهيزات وماشين الات                                              |
| 14                                              | ميزان اشتغال                                                           |
| 14                                              | ميزان اشتدال توليد                                                     |
| 14                                              | ميزان اشتغال يشتيبانى                                                  |
| Br-vr                                           | ناحيه لتخابى                                                           |
| ak                                              | یدی مند<br>مامل سنج را در کامر ویو وارد کلیمد<br>1 = 1 = 1 = 1<br>2014 |
| المدينان                                        | ين اس                                                                  |

مرحله هفتم : در این مرحله صفحه زیر را مشاهده می نمایید . پس از نمایش این صفحه کد پیگیری درخواست به شماره موبایل و ایمیل شما ارسال خواهد شد .

| 17:71:80 1897/11/21 |                                 |                                                                                                    |
|---------------------|---------------------------------|----------------------------------------------------------------------------------------------------|
|                     | ، خدمات هوایی و منطقه ویژه پیام | درگاه دولت الکترونیک شرکت                                                                                                    |
|                     |                                 | <ul> <li>نام درخواست کننده: نام نام خانوادگی</li> <li>نوع درخواست: اجاره زمین و مستحدثات</li> <li>کد رهگیری ۸۴۶۱۰۰۵۰</li> </ul> |
|                     | نام                             | نام                                                                                                    |
|                     | نام خانوادگی                    | نام خلوادکی                                                                                                    |
|                     | نام پدر                         | نام پدر                                                                                                    |
|                     | ነነተቸልዎሃልዓ -                     | کد ملی                                                                                                    |
|                     | 177408                          | شماره شتاسنامه                                                                                                    |